## How to Send My Accommodations *Quick Guide*

1. Click the link <u>AIM Portal</u>

**You might be asked to sign in. Use your MavZone username and password.** If this is your first time signing in—Read and Sign Confidentiality Agreements when prompted.

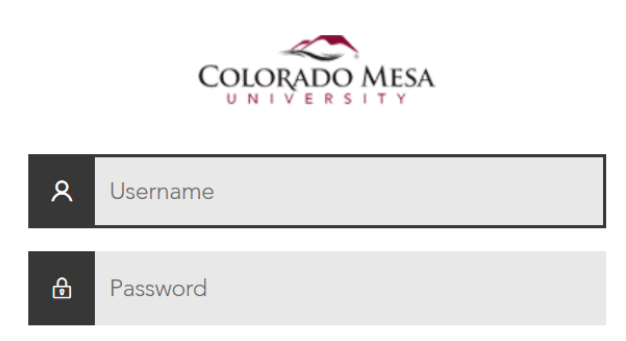

2. You will see a list of your registered classes in Select Accommodations for Your Class, "Step 1: Select Class(es)." Select classes by clicking the checkbox next to each one.

| Welcome Mickey Mouse! My Profile                                                                                                    | My Mailbox (Sent E-Mails) My Accommodations Sign Out                                                                                                    |
|----------------------------------------------------------------------------------------------------|----------------------------------------------------------------------------------------------------|
| Request Form                                                                                                    | duesuons or concerns.                                                                                                    |
| > My Mailbox (Sent E-Mails)                                                                                                    | Select Class: Select One Generate PDF                                                                                                    |
| My Accommodations     Information Release Consents     My Eligibility                                                                     | Select Accommodations for Your Class                                                                                                    |
| List Accommodations     Alternative Testing     My E-Form Agreements     My Signup List     Logout     Once you finish with your session, | <ol> <li>Courses may take <u>up to 48 hours</u> to display in the system after you have registered for them. If you do not see one or more of your courses in the list below 48 hours after registering, please contact Educational Access Services.</li> <li>Your courses might not display below if you are part of the course waiting list.</li> <li>To request accommodations, select the checkbox(es) for the courses where they are needed, then click the button below to go to the next page to select your accommodations.</li> <li>If you are unable to select a checkbox from the list of courses below, that means you have already submitted your request for accommodations for that course.</li> <li>If you wish to modify your accommodation request (change or cancel a request), scroll down until your course is displayed and</li> </ol> |
| please do not forget to Log Out<br>and Close Your Browser.<br>Log Out                                                                     | select either Modify Request or Cancel Request.                                                                                                    |
|                                                                                                    | Spring 2021 - HIST DMPA 1725.2 - THE ORIGINS OF PAPER: INTRO TO PENNSYLVANIA TOP SOIL (CRN: X0011) Spring 2021 - KINA DMPA 202.1 - ADVANCED FLONKERTON (CRN: X0009)                                                                                                    |
|                                                                                                    | Spring 2021 - PHIL MDCU 2002.1 - STUDY OF IMBUED POWERS: THE LASSO OF<br>TRUTH AND OTHER MAGICAL OBJECTS (CRN: X0012)                                                                                                    |
|                                                                                                    | Spring 2021 - PSYC MDCU 2001.1 - RESPONSE TO SPIDERMAN: ARACHNOPHOBIA OR<br>THE FEAR OF JUSTICE (CRN: X0010)                                                                                                    |
|                                                                                                    | I am authorizing my approved accommodations to be sent over to my selected courses. I understand that it is my responsibility to discuss and request my accommodations as needed with my professors. I will contact EAS immediately with any questions or concerns related to the implementation of my accommodations.                                                                                                    |
|                                                                                                    | Step 2 - Continue to Customize Your Accommodations                                                                                                    |

## 3. Click the "Step 2 - Continue to Customize Your Accommodations" button

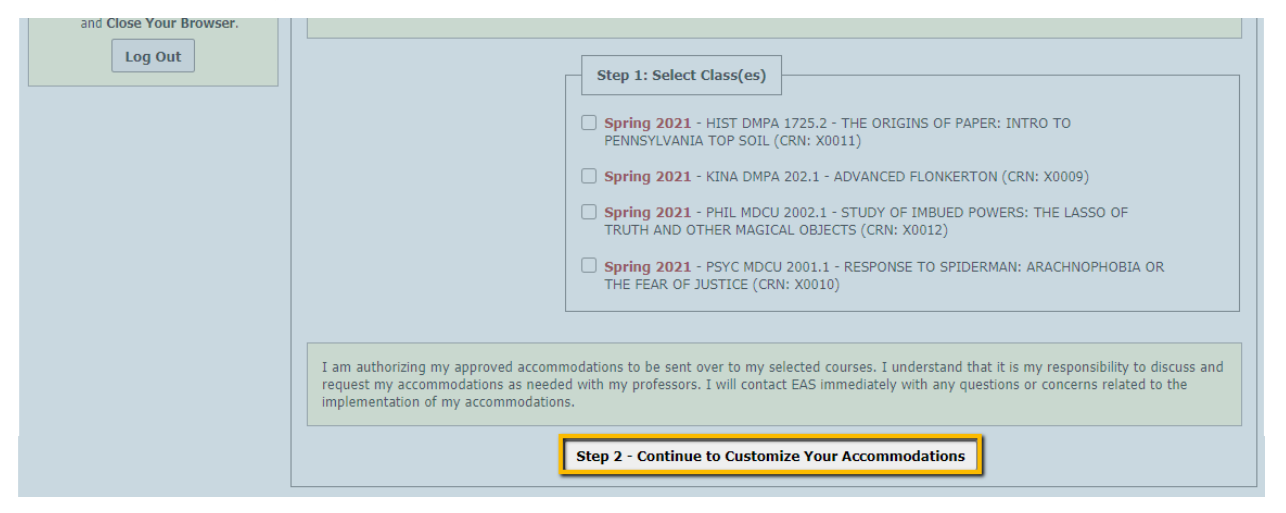

4. Select the accommodation you are approved for and want to use in each class by clicking the check box. Then submit your request by clicking "Submit Your Accommodation Requests"

| Final Step: Select Accommodation(s) for Each Class                                                                                                    |                                                                                             |  |
|----------------------------------------------------------------------------------------------------|---------------------------------------------------------------------------------------------|--|
| BUGB 4001.1 - Senior Seminar: Somehow I Manage ( <u>CRN</u> : X00030)                                                                                                    |                                                                                             |  |
| Instructor(s):<br>Days and Time(s):<br>Date Range(s):<br>Location(s):                                                                                                    | Sam Dieguez<br>MIWRF at 08:00 AM - 08:50 AM<br>08/12/2021 - 12/17/2021<br>H 139 (Campus: 1) |  |
| Select the check box if you have entered a WRONG CRN. You will not be required to specify your accommodation for this class.         Select Accommodation(s) for BUGB 4001.1         Alternate Format Textbooks       Enlarged Materials         Testing Accommodations (Including extended time, reduced distraction, etc.) |                                                                                             |  |
|                                                                                                    | Submit Your Accommodation Requests Back to Overview                                         |  |

Don't Forget – Talk to your professor to make sure they received your accommodations.